```
【前準備】Google Fitのダウンロード
```

※Google Fit のダウンロードも、ヘルスコネクトとの連携も完了している方は9ページへ!

(1)Google Fit のアイコンは以下のとおりです。スマートフォン内にインストールされている アプリの中にないかご確認ください。インストールされている場合は、こちらのアイコンを タップすれば Google Fit を開くことができます。

インストールされている場合は、(3)Google Fit で歩数がカウントされているかチェック にお進みください。

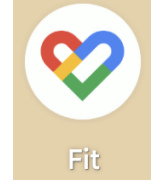

(2)もし、見当たらない場合は、インストールしていただく必要があります。

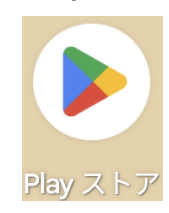

手順1「Play ストア」をタップして開いてください。

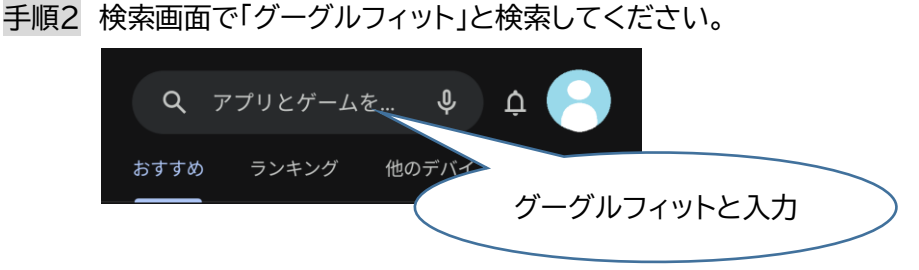

手順3 Google Fit を「インストール」 または 「開く」をタップ

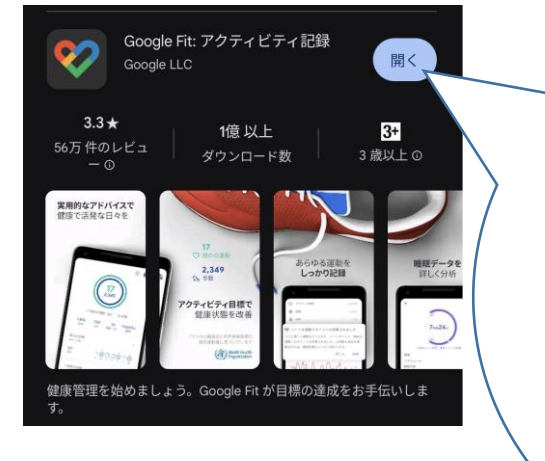

ここが「インストール」になって いる場合は、「インストール」を タップしてスマートフォンにイ ンストールをしてください。イ ンストール完了後に「開く」に 変わりますので「開く」をタップ すれば、Google Fit を開くこ とができます。 (3)Google Fit で歩数がカウントされているかチェック

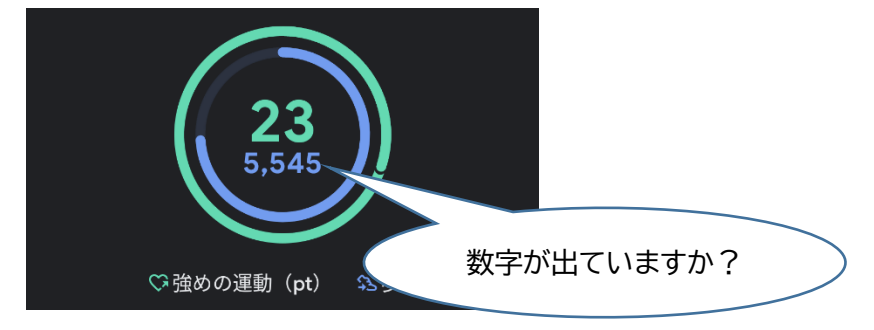

①数字が出ている場合 → Google Fitの利用準備はできています。
 「ヘルスコネクト」との連携を行ってください。
 (5ページ目に進んでください)

②数字が出ていない場合 → (4)歩数をカウントするための準備に進んでください。

③そもそも歩数の画面にならない → (5)Google Fitの利用開始に進んでください。

(4)歩数をカウントするための準備

手順1 画面右下 人間のマーク(プロフィール)をタップ

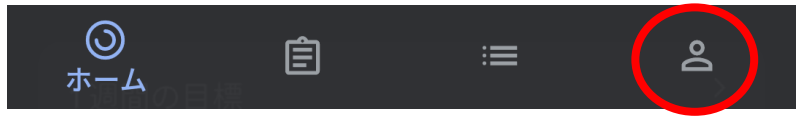

手順2 右上の歯車のマークをタップ

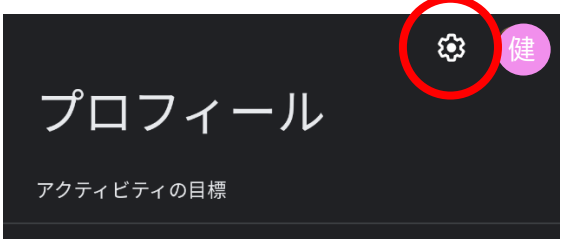

手順3 「アクティビティの記録」及び「位置情報の使用」がオンになっているか確認

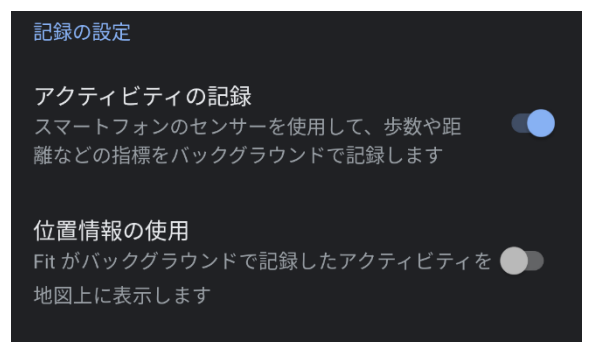

※位置情報の使用は「ステップ1」がオンになっていれば大丈夫です。

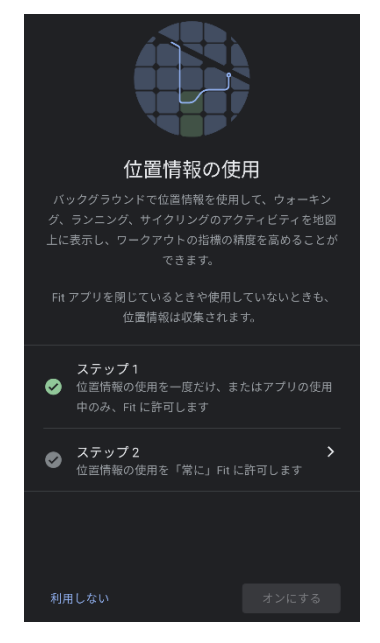

→どちらもオンになれば、Google Fitの利用準備はできています。 「ヘルスコネクト」との連携を行ってください。 (5ページ目に進んでください)

※スマートフォンを持って歩くと Google Fit で歩数がカウントされます。 すぐに表示されない可能性もありますので、時間が経ってから確認してください。

## (5)Google Fit の利用開始

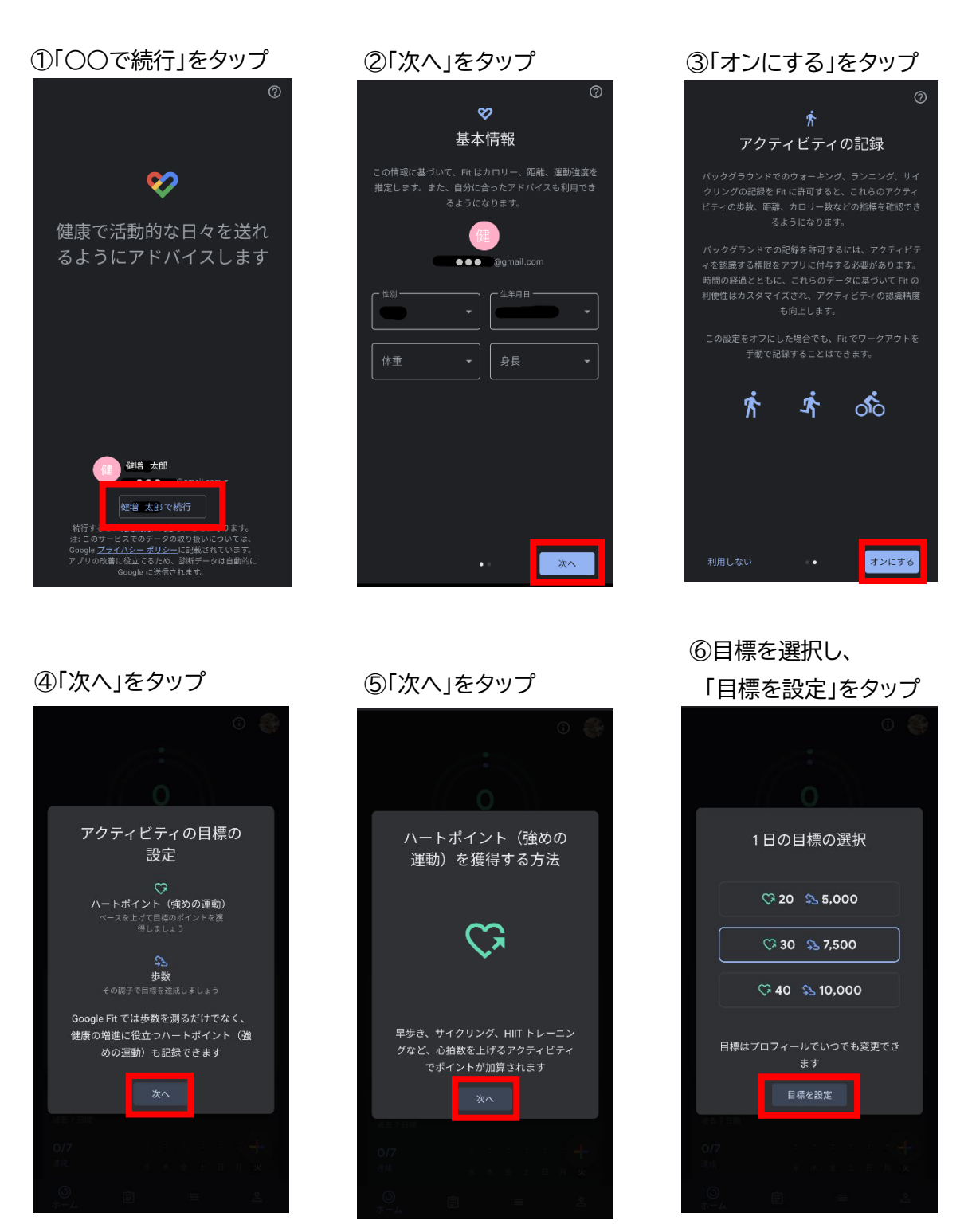

→これで Google Fit の利用準備完了です。 「ヘルスコネクト」との連携を行ってください。(次のページに進んでください) ※スマートフォンを持って歩くと Google Fit で歩数がカウントされます。 すぐに表示されない可能性もありますので、時間が経ってから確認してください。

Δ

ヘルスコネクトと Google Fit の連携

(1)「ヘルスコネクト」をインストールしているか確認

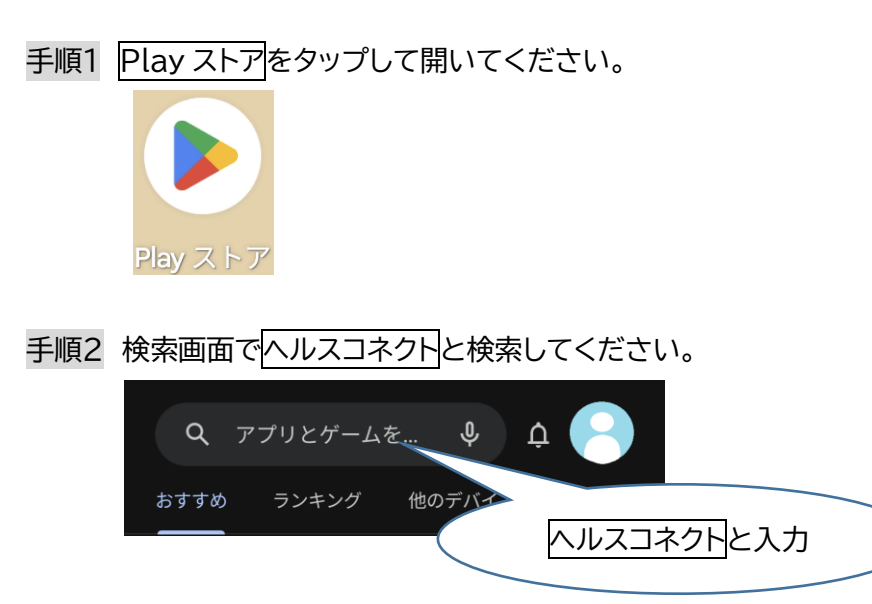

# 手順3 ヘルスコネクトをインストール

表示が「開く」になっていれば、インストール済みです。次の項目に進んでください。 インストールされていない場合は、インストールを行ってください。

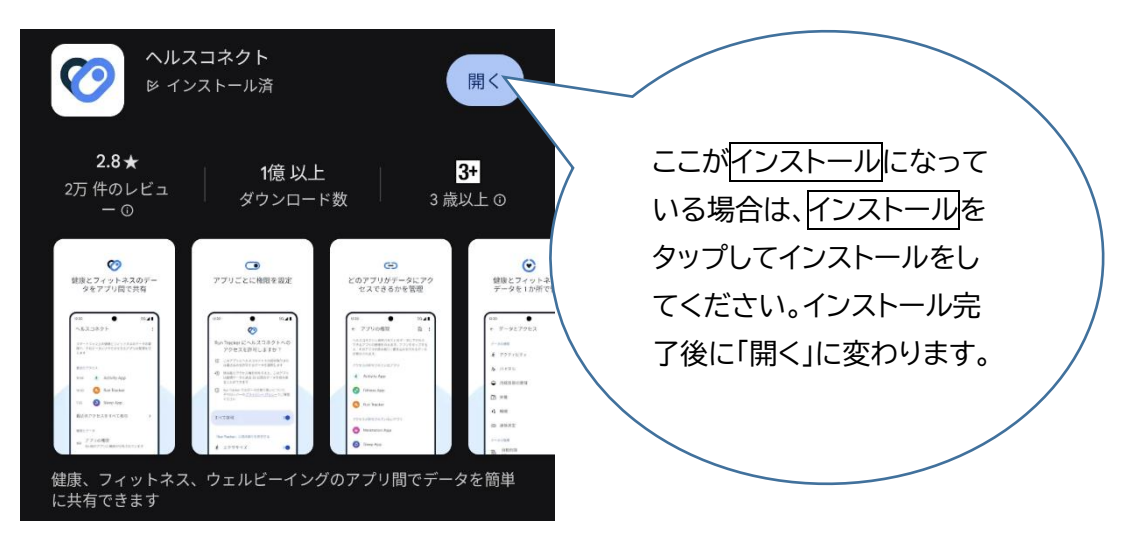

(2)Googlefitを開く

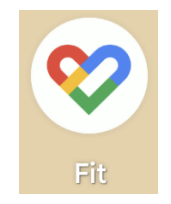

(3)画面右下 人間のマーク(プロフィール)をタップ

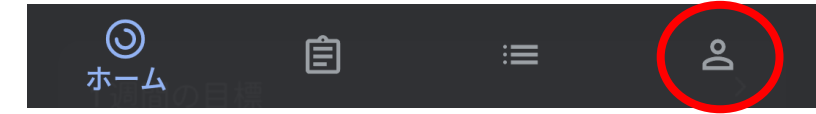

(4)右上の歯車のマークをタップ

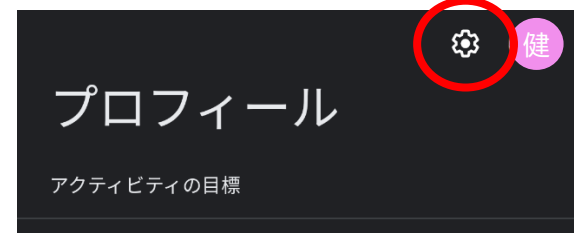

(5) Fit とヘルスコネクトを同期するをオンにする

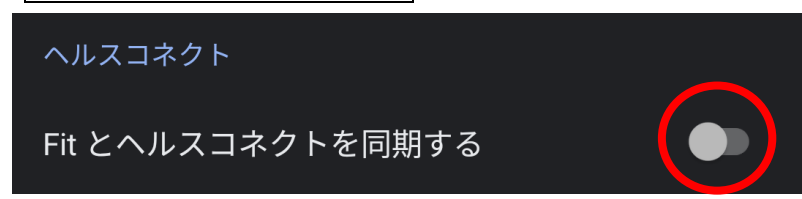

(6)設定をタップ

| Ø                                                                         |  |  |
|---------------------------------------------------------------------------|--|--|
| Fit とヘルスコネクトを同期する                                                         |  |  |
|                                                                           |  |  |
| すべての目標が把握しやすくなるように、Fit をヘルスコ<br>ネクトと同期して、お使いの他のアプリとデータを共有<br>できるようになりました。 |  |  |
| 他のアプリやデバイスから Fit にデータを追加したり、<br>Fit のデータを他のアプリやデバイスと共有したりできま<br>す。        |  |  |
| 仕組み                                                                       |  |  |
| ヘルスコネクトを設定するときに、Fit が読み取れるデー<br>タや書き込めるデータをユーザーが選択できます。                   |  |  |
| ヘルスコネクトからの読み取りを許可した様での<br>は、他のFRテータとともに Google アカ・クトに保存さ<br>後で            |  |  |

#### (7)歩数の「書き込み」を許可する

※よく分からない人はすべて許可をオン

| Ø                                                              |                          |  |  |
|----------------------------------------------------------------|--------------------------|--|--|
| Fit にヘルスコネクトへのア<br>クセスを許可しますか?                                 |                          |  |  |
| このアプリにヘルスコネクト<br>辛 たは書き込みを許可するデー                               | での読み取りま<br>タを選択します       |  |  |
| 読み取りアクセス権を付与すると、このアプ<br>う リは新規データと過去 30 日間のデータを読<br>み取ることができます |                          |  |  |
| Fit でのデータの取り扱いにつ<br>① ッパーの <u>プライバシー ポリシ</u><br>ださい            | いて、デベロ<br><u>ー</u> でご確認く |  |  |
| すべて許可                                                          |                          |  |  |
| 「Fit」に読み取りを許可する                                                |                          |  |  |
| <b>ホ</b> エクササイズ                                                |                          |  |  |
| <ul> <li>体力</li> <li>(キャンセル)</li> </ul>                        | 許可                       |  |  |
| < ●                                                            |                          |  |  |

最低限の権限だけにしたい人はこちら ○ 書き込み × 読み取り 下のほうに スクロール! 「Fit」に書き込みを許可する Ŕ エクササイズ 体力 Ż ᠕ 体温 四 体脂肪 四 体重 ♪ 呼吸数 四 基礎代謝率 ▲ 心拍数 お業 ♪ 歩数 許可 (キャンセル)

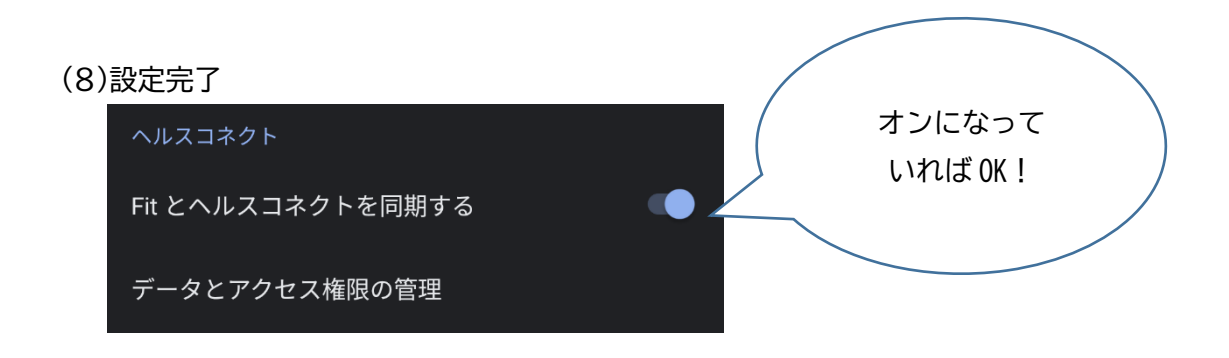

これで事前準備は完了です。スマートフォンのロックを解除している際に自動で歩数が Google Fitからヘルスコネクトへ書き込まれます。

「ふくおか健康ポイントアプリ」とヘルスコネクトを連携する方法については次のページへ。

### 「ふくおか健康ポイントアプリ」とヘルスコネクトの連携

(1)「ふくおか健康ポイントアプリ」を最新のデータに更新

手順1 Play ストアをタップして開いてください。

手順2 検索画面でふくおか健康ポイントアプリと検索してください。

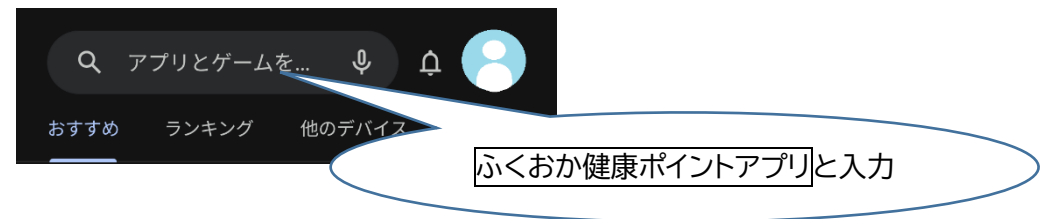

### 手順3「ふくおか健康ポイントアプリ」を更新

アプリをインストールされていない場合は、インストールを行ってください。

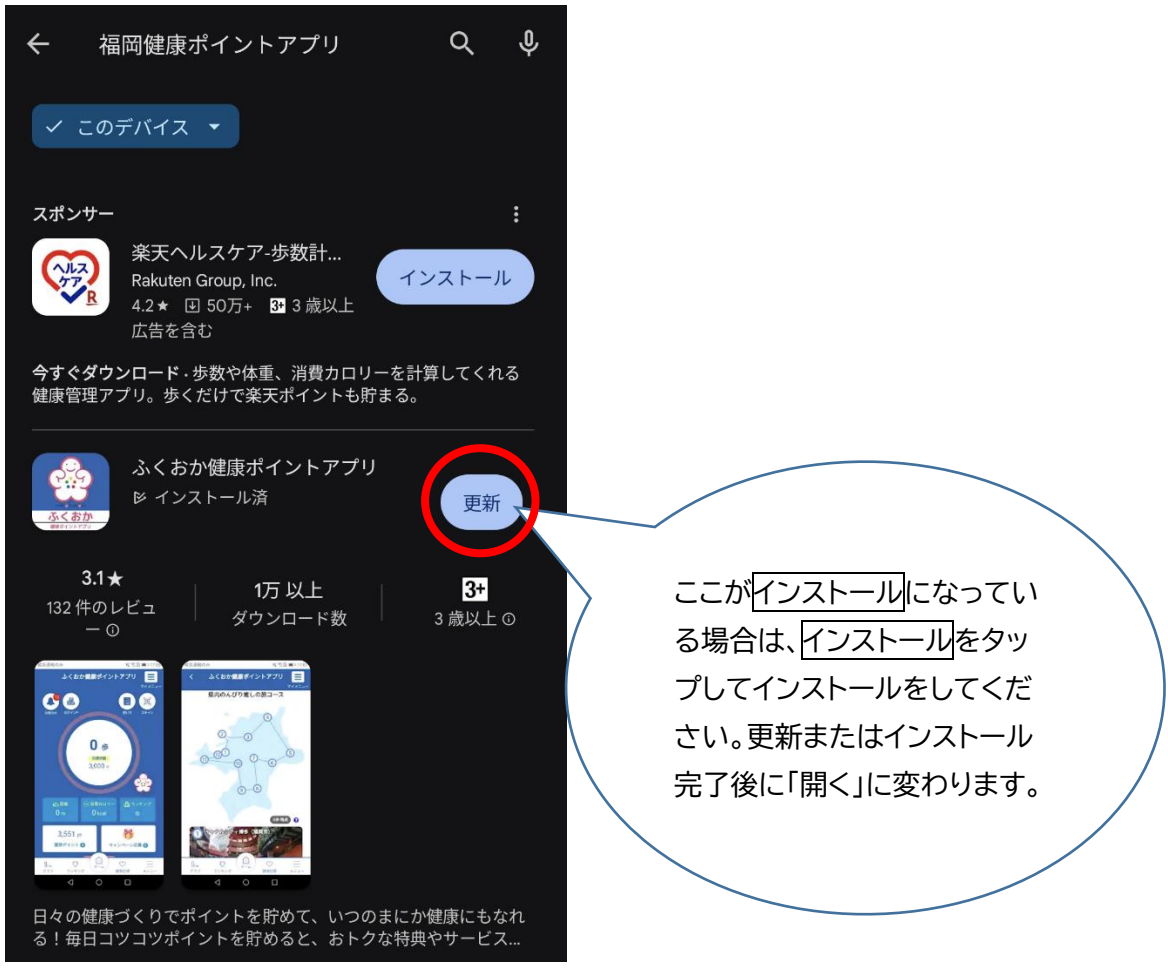

(2)「ふくおか健康ポイントアプリ」を開く

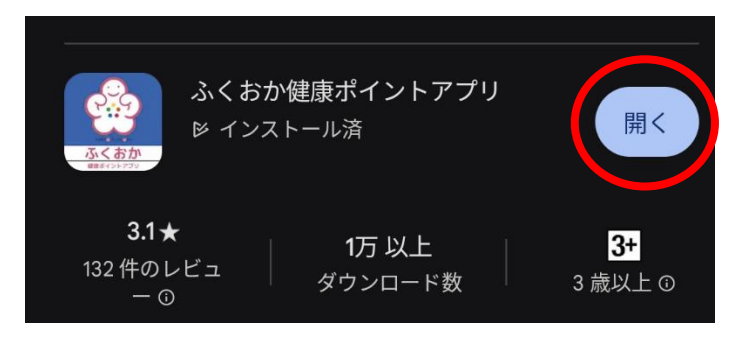

※いつも通り、アイコンをタップして開いても大丈夫です。

(3)アプリホーム画面中央にある「ここをタップして歩数計測スタート!」をタップ ※アプリを開くといきなり(4)の画面が表示される場合もあります。

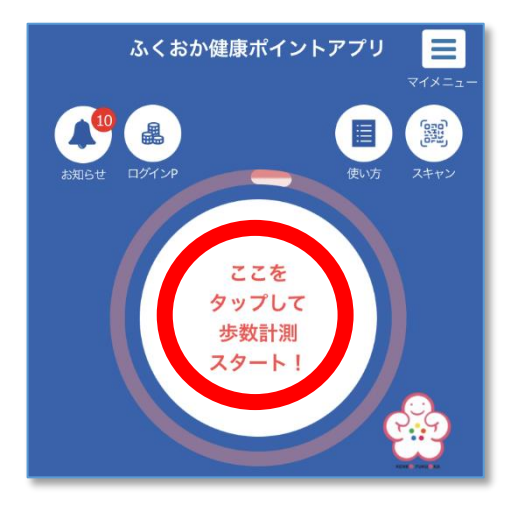

※ヘルスコネクトが未インストールの場合は、以下のウィンドウが表示されます。 5ページに戻ってヘルスコネクトをインストールしてください。

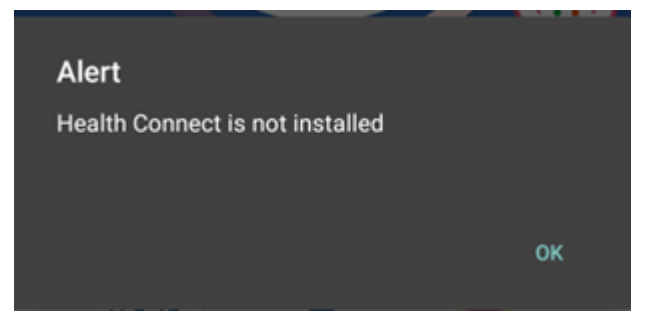

(4)ヘルスコネクトがインストールされている場合、許可画面が表示されます。

「すべて許可」のスイッチをオンにしてください。

画面下部にある「許可」をタップしてください。

| 18:59                                      | <b>□</b> 5 <b>0</b> ⊘ ·                        | 这 📚 🕼 🗎 69%                          |  |
|--------------------------------------------|------------------------------------------------|--------------------------------------|--|
| ${}^{}$                                    |                                                |                                      |  |
| FukuokaKenkoApp にヘルスコネクトへの<br>アクセスを許可しますか? |                                                |                                      |  |
| 븙                                          | このアプリにヘルスコネクト<br>を許可するデータを選択しま                 | での読み取りまたは書き込み<br>す                   |  |
| Ð                                          | 読み取りアクセス権を付与す<br>タと過去 30 日間のデータを               | ると、このアプリは新規デー<br>読み取ることができます         |  |
| Û                                          | FukuokaKenkoApp でのデー<br>ッパーの <u>プライバシー ポリシ</u> | タの取り扱いについて、デベロ<br><u>/一</u> でご確認ください |  |
|                                            |                                                |                                      |  |
| すべ                                         | て許可                                            | •                                    |  |
| 「FukuokaKenkoApp」に読み取りを許可する                |                                                |                                      |  |
| Å                                          | 歩数                                             |                                      |  |
|                                            |                                                |                                      |  |
|                                            |                                                |                                      |  |
|                                            |                                                |                                      |  |
|                                            |                                                |                                      |  |
|                                            | <i>キャンセル</i>                                   | 許可                                   |  |
|                                            |                                                |                                      |  |

(5)連携が完了すると「連携が完了しました!」とメッセージが表示されます。

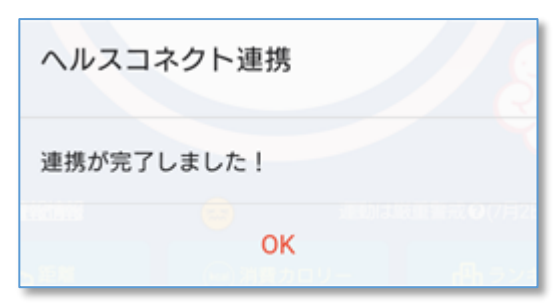

(6)ヘルスコネクトから取得した歩数が表示されるようになります。

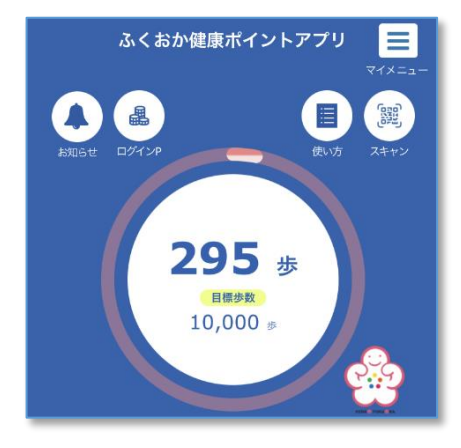

#### ※これまでの歩数を遡って取り込む場合

(これまでの歩数の取り込みを希望されない場合は、実施する必要はありません。)

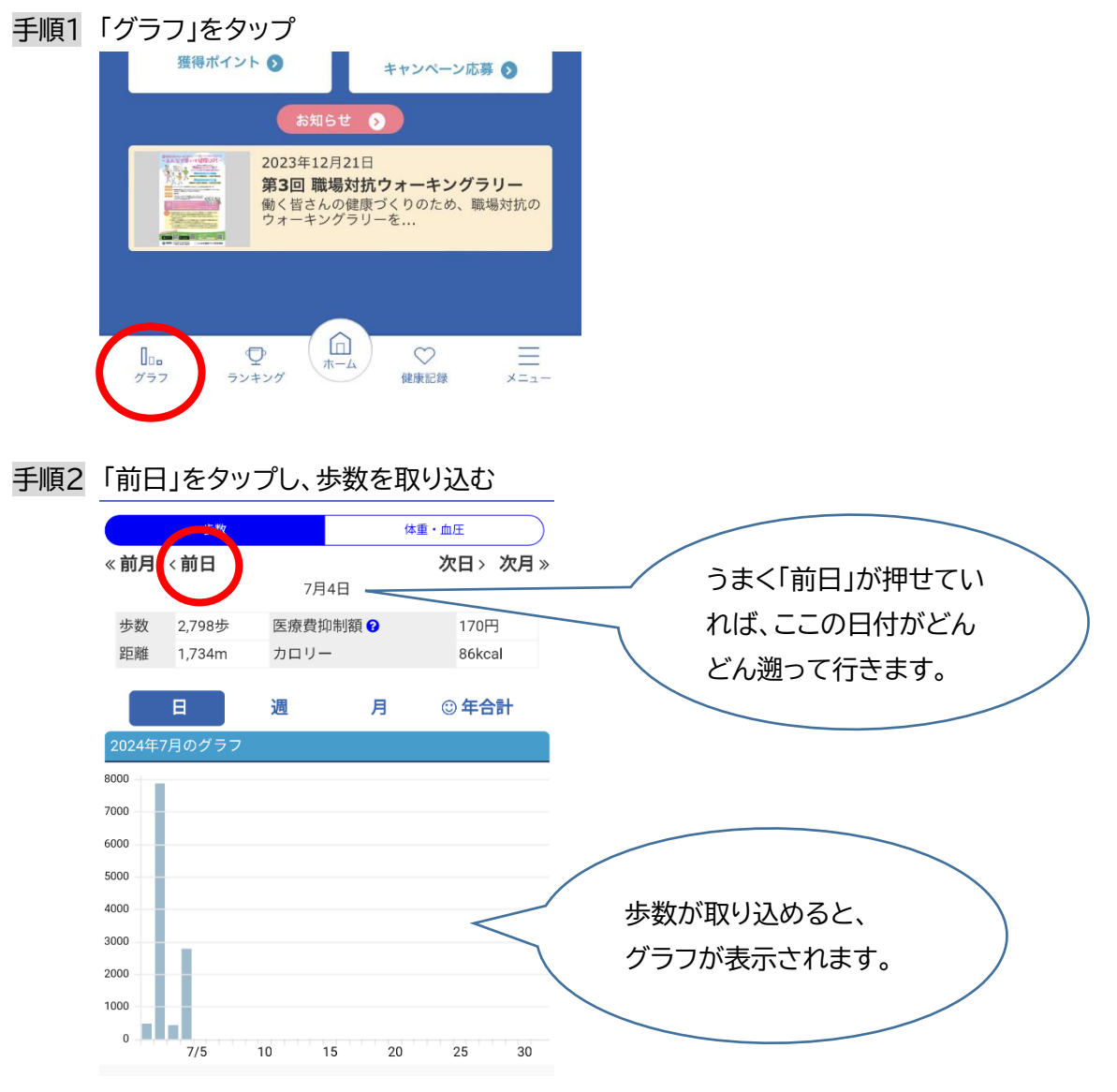